# Uttaro登録手続き方法

## ワクチン予約申込の方法

# 1) Uttaro公式LINEからの申込

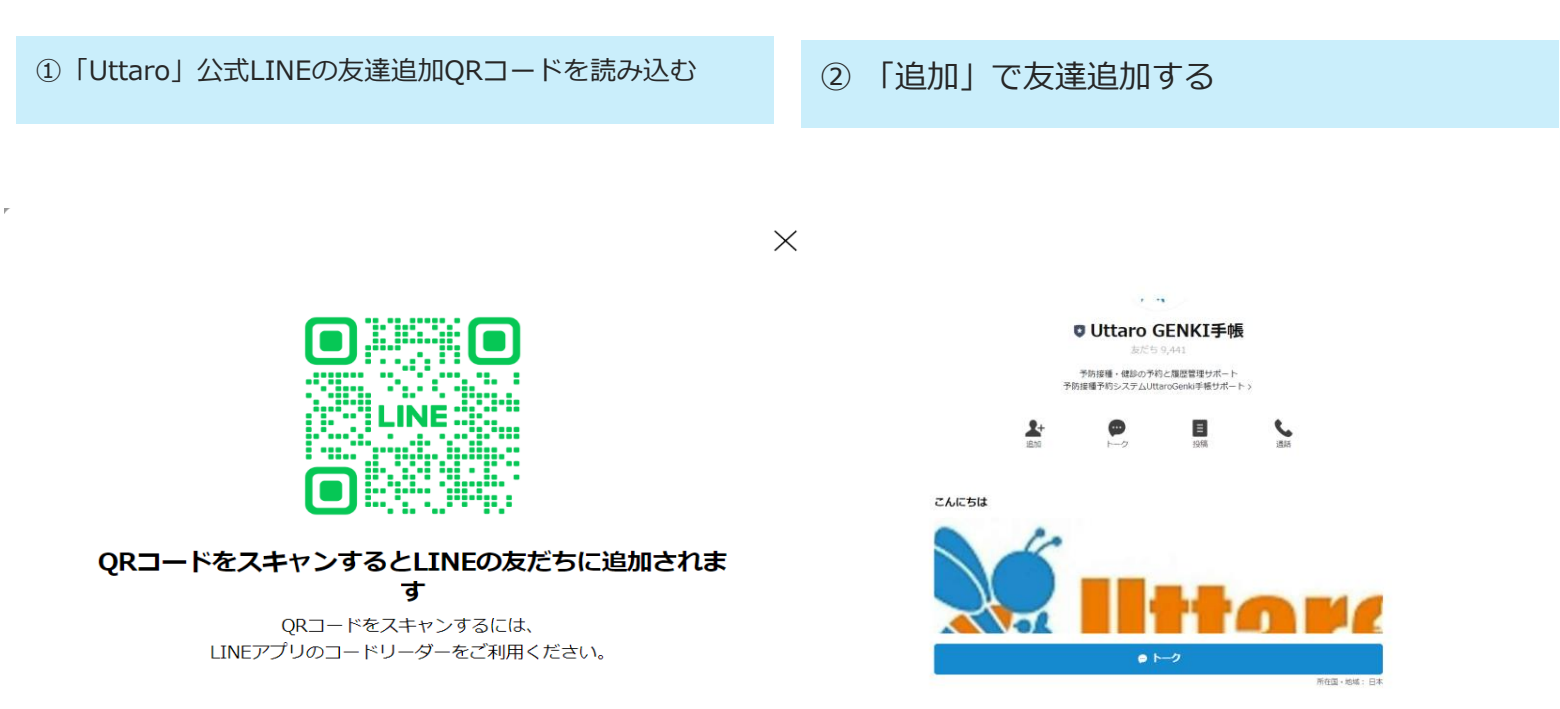

### ③「Uttaro元気手帳にログイン」を選択する

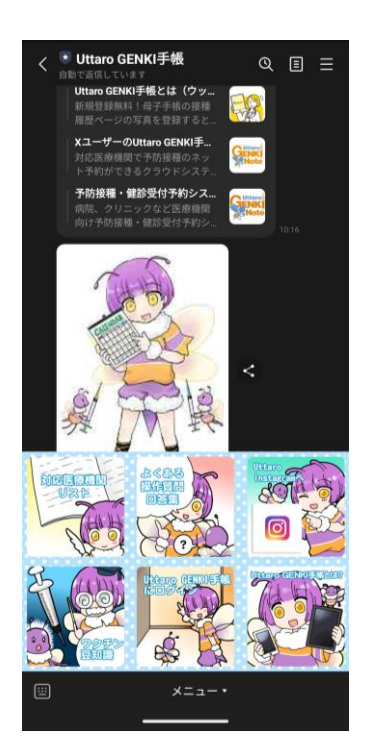

#### ④ 「LINEで新規登録」を選択する

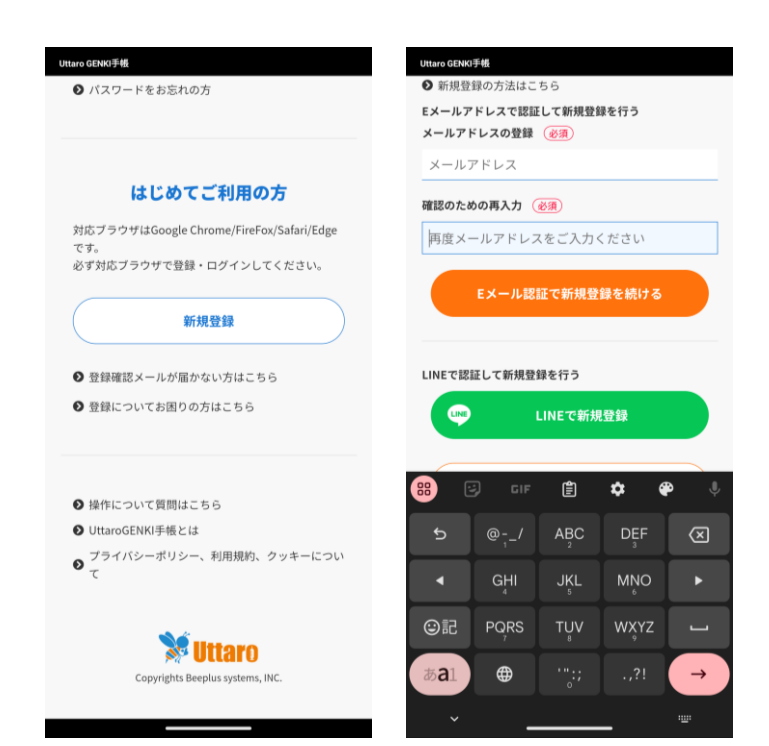

## 1) Uttaro公式LINEからの申込

⑤「許可する」を選択する

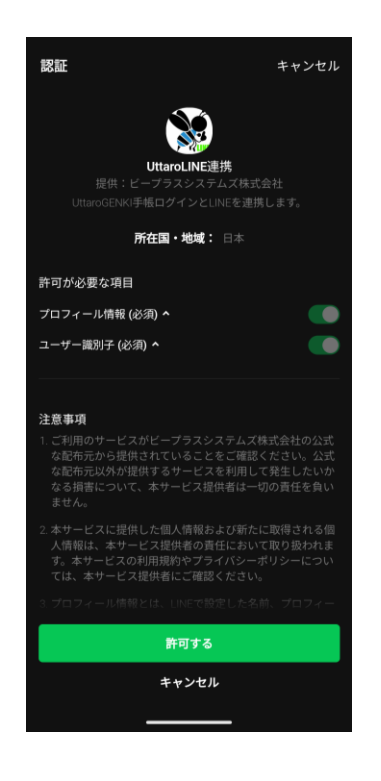

#### ⑥「友だち追加」を選択する

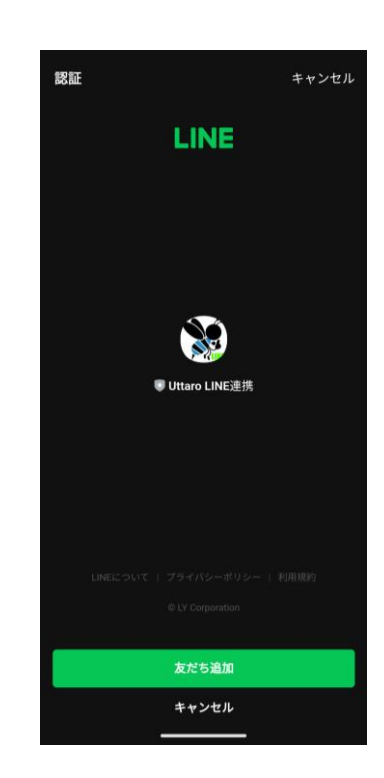

#### ⑦ 規約の同意をしたら「同意して進む」を選択する

#### Uttaro GENKI手帳 Uttaro GENKI手帳 クッキーの利用について クッキーポリシー シッキーホソンー ビープラスシスズ株式会社(以下「当社」)では、お客様の ご利用体験の向上、当社サービス/ウェブサイトの改善、お客様への 適切な情報提供等のために、Cookieおよび類似技術を利用して情報 を収集します。 -を収集します。 本Cookieボリシーでは、Cookieなどの概要、当社ウェブサイトお よび当社開発システムにおける利用目的、Cookieおよび類似技術の 利用規約同意 利用拒否(オプトアウト)方法についてご説明します。 個人情報の取得と利用について (1) 当社ウェブサイトおよびシステムの基本的な機能と操作性向 くり、高なシェンサイトのあなシスクロの単のする構成にしていたの たの度供 私たちは、ウェブサイトの基本機能を提供するためや、操作性を 向上させるためにCookieのを用します。プラウザの設定を変更する ことで、Cookieの利用を相否できまが、一部の機能が制限された り、ページが正しく表示されない可能性があります。 プライバシーポリシー ビーブラスシステムス株式会社 (以下、「当社」といいます) は、Uttaro GENUFF確 (以下「本サービス」といいます。) をご利用になる方 (以下「ユーサー」といいます。)の個人 情報の取扱に聞い、以下の通り定めます。つきましては、 次に示す均等を確認の上、「同意する」の押下を御願い取し ます。 (2) アクセス状況等の解析、操作性、操作体験の改善 (2) アクセス状況等の解析、強作性、操作発展の改善 私たちはユーザーのウェブサイトの利用状況を分析し、パフォー マンスの改善やサービスの改善、ユーザーの際しに応じた情報の提 供を行います。これには一部の外部サービスが使用され、これらの サービス提供者にも情報が提供されます。これらのサービスへの情 第1条. 関係法令・ガイドライン等の遵守 当社では、個人情報保護法その他の関係法令、個人情報保護 委員会の定めカイドライン発力なオプライバシーボリシー を遵守し、個人情報を適法かつ適正に取り扱います。 第2条 個人情報 広のプライバシーボリシーにおける「個人情報」とは、本サ ービスを利用するために当社へご提供頂いた現人のだ名、生 年月日その他の記述等により様での個人を選別することがで きる情報、又は個人識別符号が含まれる情報をいいます。 プライバシーボリシー、利用規約、クッキー に 同意して進む 3.3本 利用日砂 部建筑加いた個人構築は、次に示す目的にのみ利用し、その 他の目的には利用数にません。 ホケービスの建築に利用するため。 ホケービスの建築に利用するため。 続け処理又は特定の個人との問念が不可能な形に加工す るなど個人を特定できない方法にて、当社にて利用し、 又は当社の提携企業に提供するため。 同意しない Uttaro GENKI手帳会員利用規約

## ⑧ 情報を入力して「入力内容の確認」を選択する

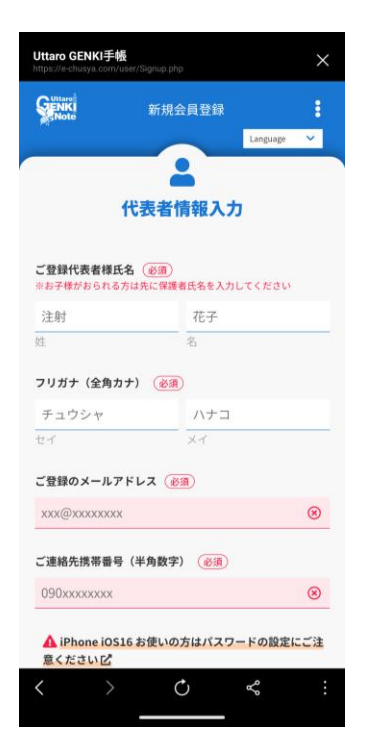

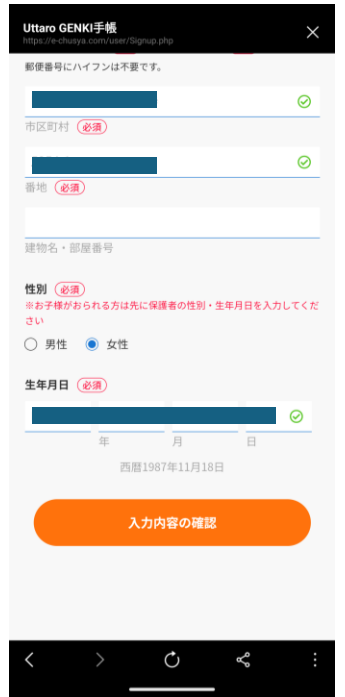

# 1) Uttaro公式LINEからの申込

⑨「登録完了」を選択する

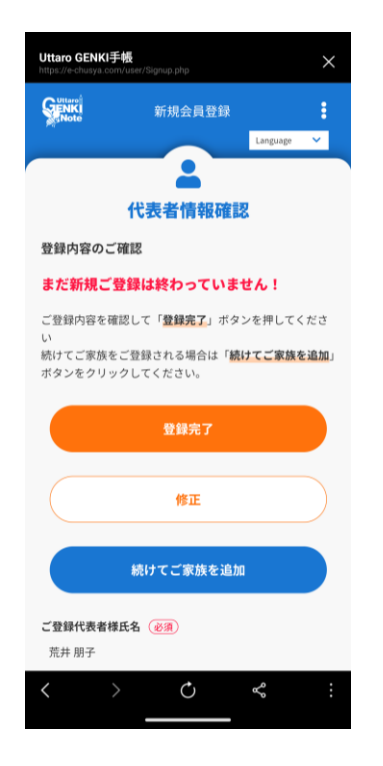

## ⑩「マイページ」を選択する

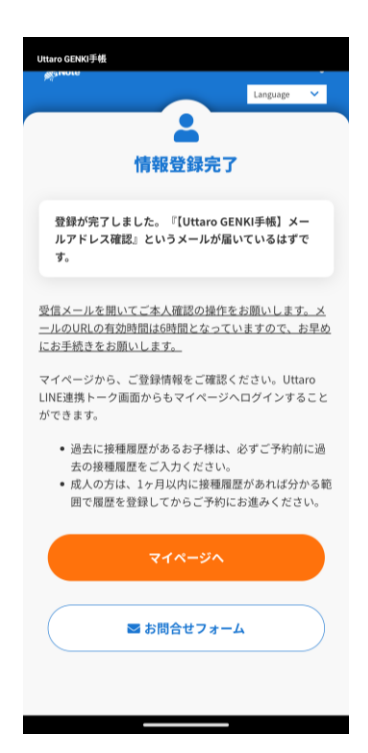

## ⑪プロフィール設定などを入力して使用する

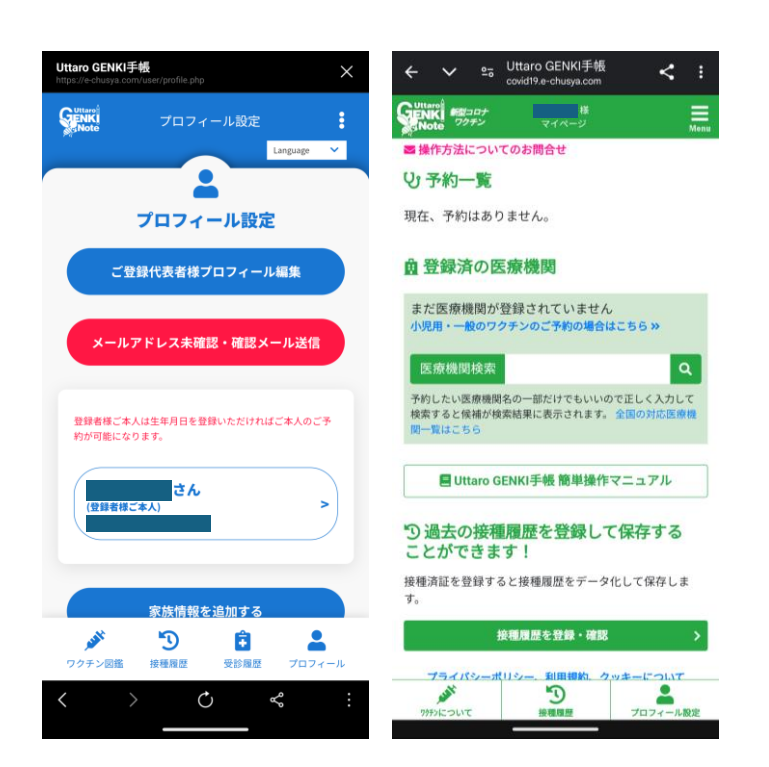